# Günther Meyer Montage - Service - Dienstleistungen

Rosenkoppel 3, 25436 Moorrege Telefon: + 49 4122 99 44 0 mobil: +49 171 5283889 Telefax: + 49 4122 99 44 1 email: g.meyer@guenthermeyer.de www.guenthermeyer.de

# Elektronikschloss SECU Typ SELO- C

# Anleitung zur Ersteinrichtung

Das Elektronikschloss SELO-C bietet eine menügeführte Bedienung zum Öffnen und Programmieren über die Anzeigen im Display.

In der Betriebsanleitung für die Basisfunktionen des Elektronikschlosses SELO-C (Version 1.0) wird auf Seite 3 der Eintritt in den Betriebsmodus zur Änderung der Codeeinstellungen beschrieben. Bitte unbedingt lesen, bevor mit dieser Anleitung eingestellt wird.

Im Auslieferungszustand befindet sich der Administratorcode sowohl für das « Standardsystem » als auch für das « Reservesystem » in der Werkseinstellung (7 stellig) « 1 2 3 4 5 6 7 « Es sind keine Benutzercodes angelegt.

### Beide Systeme müssen eingestellt werden !

Wichtig: Umstellung der Administratorcodes nur bei geöffneter Tür und ausgefahrenem Schlossriegel (geschlossene Schlossstellung)!

Die Grundeinstellungen sind in folgender Reihenfolge vorzunehmen :

#### 1. Administratorcode des Reservesystems ändern

Hinweise :

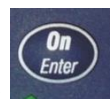

- Nach dem Einschalten des Systems über die Taste
   leuchtet das Display f
  ür ca. 8 Sekunden hell. Wird anschließend keine weitere Taste gedr
  ückt, wird das Display automatisch dunkel geschaltet. In der nachfolgend beschriebenen Einstellprozedur sollten deshalb die Zeitabst
  ände zwischen den Tastenbet
  ätigungen < 8 Sekunden sein.</li>
- Die Tasten sollten kräftig und nicht zu schnell gedrückt werden.

Seite 1 von 14

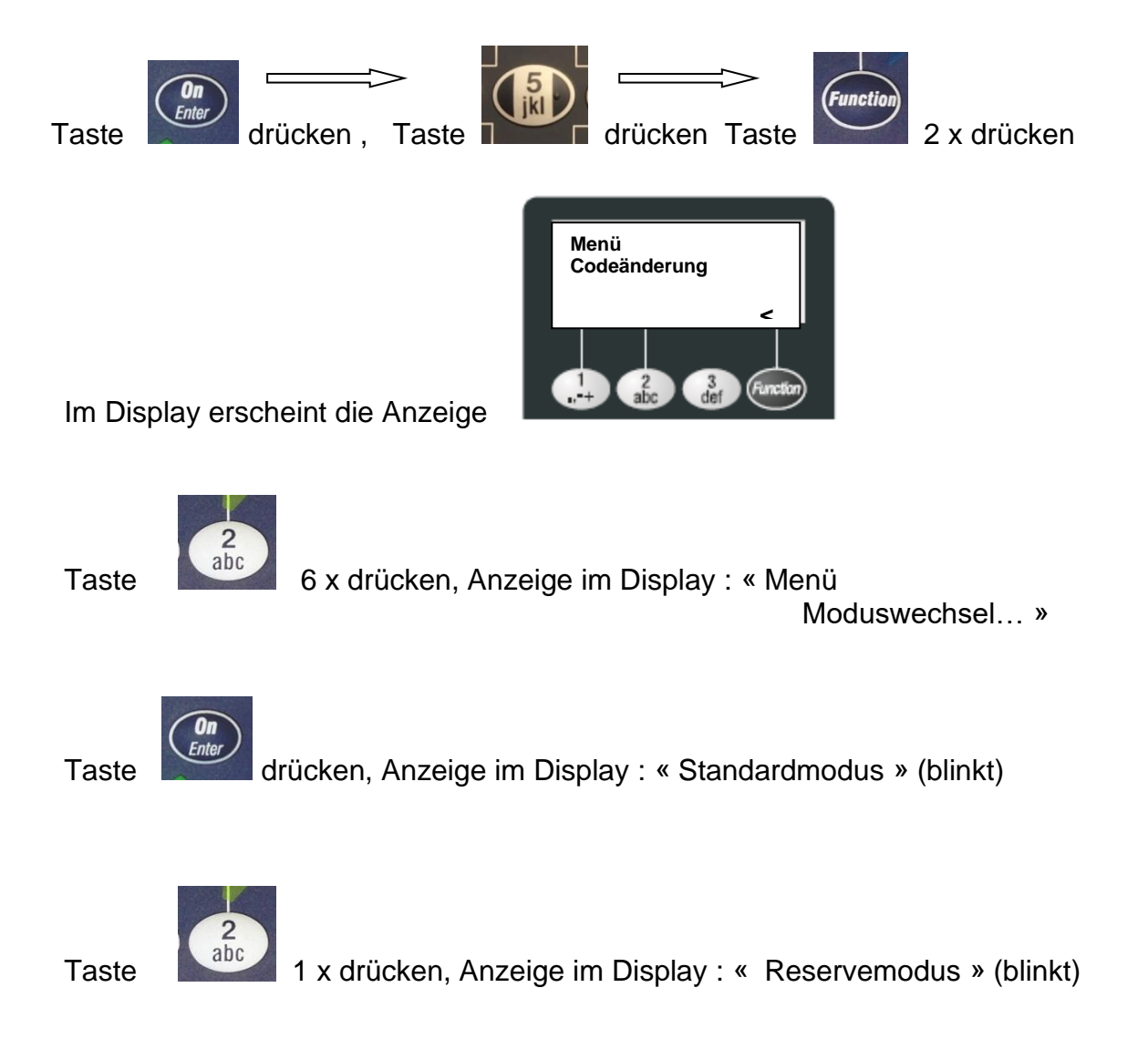

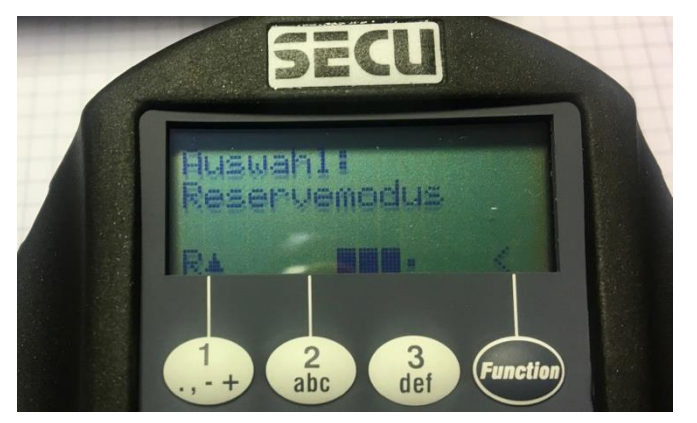

So lange die Anzeige blinkt, kann mit der Taste « 1 » und der Taste « 2 » zwischen dem Reservemodus und dem Standardmodus gewechselt werden.

Sollte sich das Display dunkel schalten, Taste drücken.

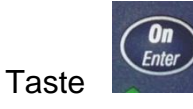

drücken, Anzeige im Display : «Auswahl : Reservemodus » (blinkt)

Im linken, unteren Displayfeld « R 🛛 🖄

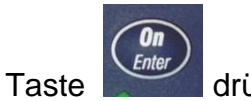

drücken

Im Display erscheint dann folgende Anzeige :

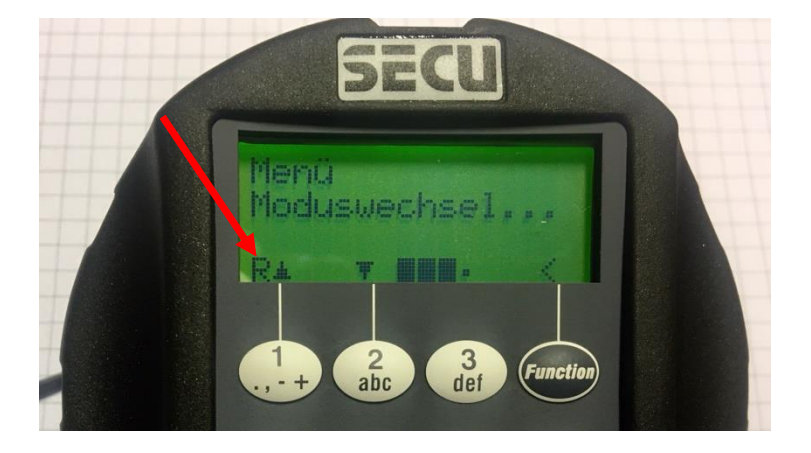

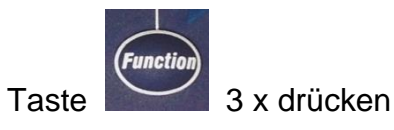

Im Display erscheint die Anzeige

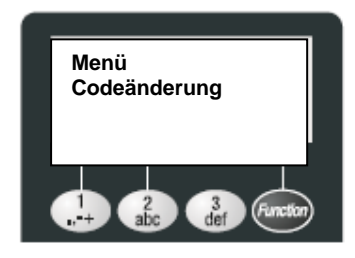

Seite 3 von 14

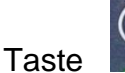

drücken, Anzeige im Display : « Administrator »

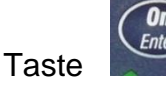

drücken, Anzeige im Display : « Code.A »

Alten Code (Werkseinstellungen) eingeben (Kursorsteuerung): 1234567

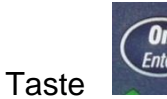

drücken, Anzeige im Display : « Code.N: »

Neuen Code eingeben : 6425871 , (Beispiel)

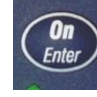

drücken, Anzeige im Display : « Code.W : »

Neuen Code eingeben : 6425871,

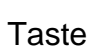

Taste

drücken, Anzeige im Display : « Codeänderung durchgeführt ! »

Schaltet sich das Schlosssystem aus, und wird wieder mit der Taste

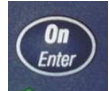

eingeschaltet, startet es grundsätzlich wieder im Standardsystem.

# Neuen Administratorcode bei geöffneter Tür mehrfach überprüfen und an sicherer Stelle aufbewahren !!

## 2. Administratorcode im Standardsystems ändern

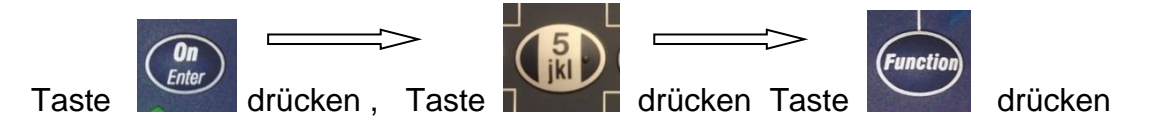

Im Display erscheint die Anzeige

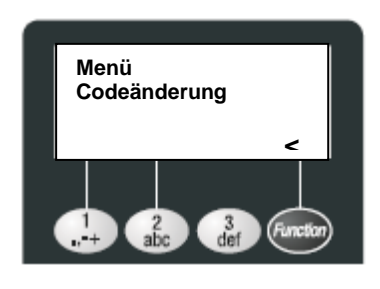

Taste

Enter

drücken, Anzeige im Display : « Administrator »

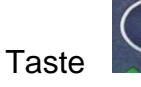

drücken, Anzeige im Display : « Code.A »

Alten Code eingeben (Kursorsteuerung): 1234567

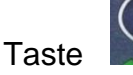

drücken, Anzeige im Display : « Code.N: »

Neuen Code eingeben : 6425871 , (Beispiel)

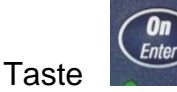

drücken, Anzeige im Display : « Code.W : »

Neuen Code eingeben : 6425871,

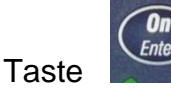

On Enter

drücken, Anzeige im Display : « Codeänderung durchgeführt ! »

# Neuen Administratorcode bei geöffneter Tür mehrfach überprüfen und an sicherer Stelle aufbewahren !!

Seite 5 von 14

Rev. 03, 04.04.2022

### 3. Benutzercode im Standardsystem einrichten

Das Elektronikschloss SELO-C lässt sich so einrichten, dass bis zu 10 Benutzerplätze individuell eingerichtet und verwaltet werden können. Programmierungen und Abfragen sind über Eingabe des Administratorcodes vorzunehmen.

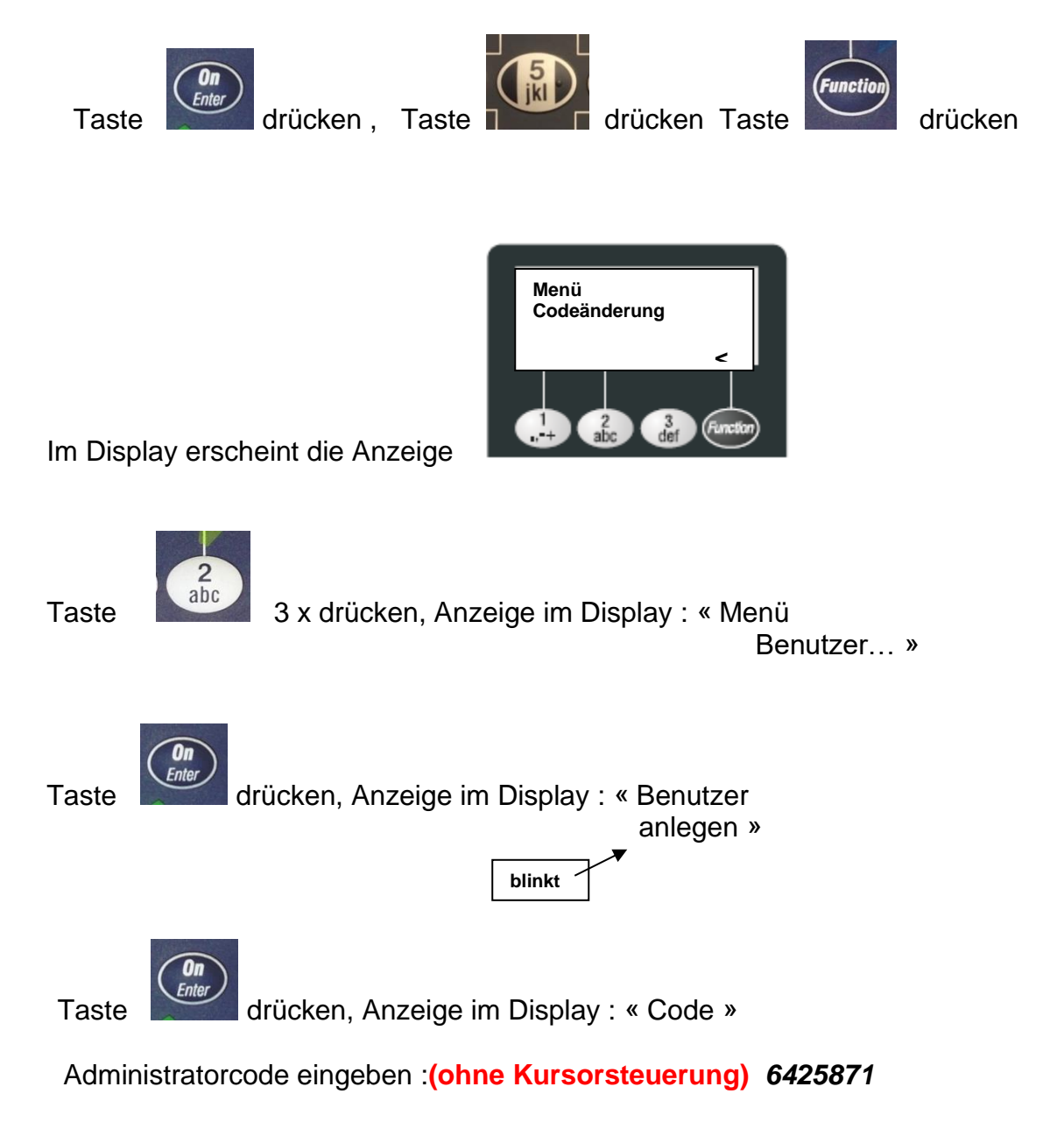

Im Display erscheint das Eingabefeld. Der Name kann über die Tastatur eingegeben werden, wie auch spezielle Zugangsrechte und Zeitinformationen.

Seite 6 von 14

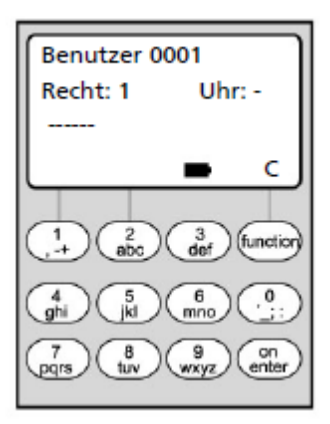

Weitergehende Informationen sind der Betriebsanleitung der Firma SECU Sicherheitsprodukte GmbH zu entnehmen, die auch als PDF-Datei zur Verfügung steht.

Sollen keine Sonderrechte vergeben werden, sofort die

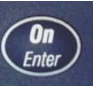

Taste 2 X drücken, bis der Curser auf dem ersten Strich des Codeeingabefeldes steht und blinkt.

Benutzercode eingeben : 7654321 , (Beispiel)

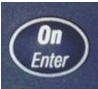

Taste

Taste

drücken, Anzeige im Display : « Speichern mit ON Taste »

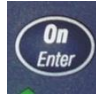

drücken, Anzeige im Display : «Neuen Benutzer angelegt »

## 4. Uhrzeit und Datum einstellen

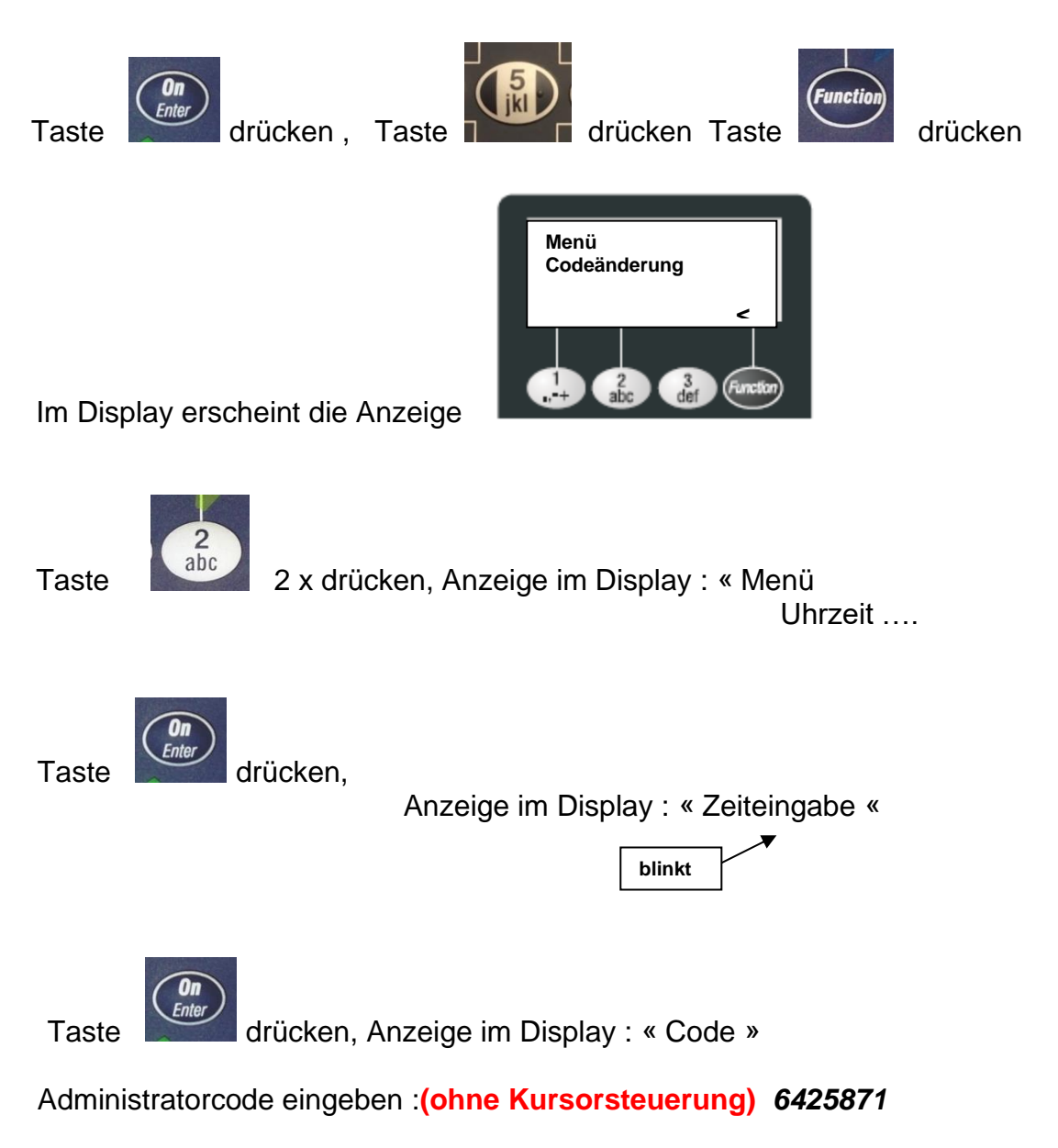

Im Display erscheint dann folgende Anzeige :

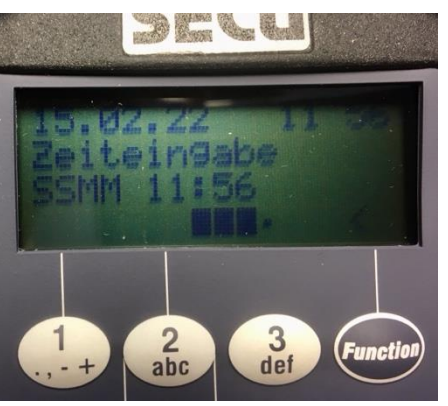

Seite 8 von 14

Die Eingabe von Stunden und Minuten erfolgt über die Tastatur blockweise und wird mit Drücken der

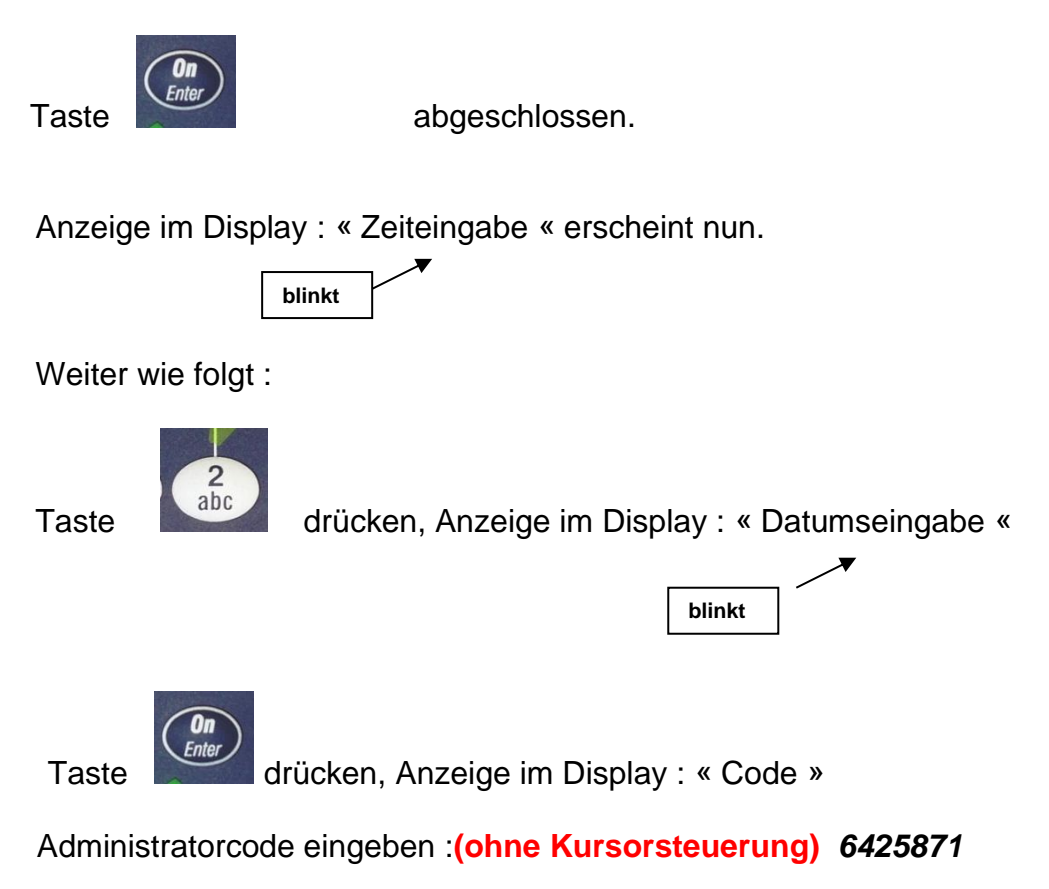

Die Eingabe von Tag/Monat/Jahr erfolgt über die Tastatur blockweise und wird mit

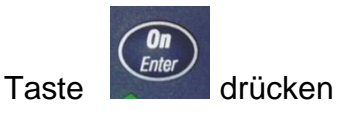

abgeschlossen.

Es sollte anschließend gewartet werden, bis sich das Schloss-System von selbst wieder abschaltet.

5. Benutzerplatz anzeigen

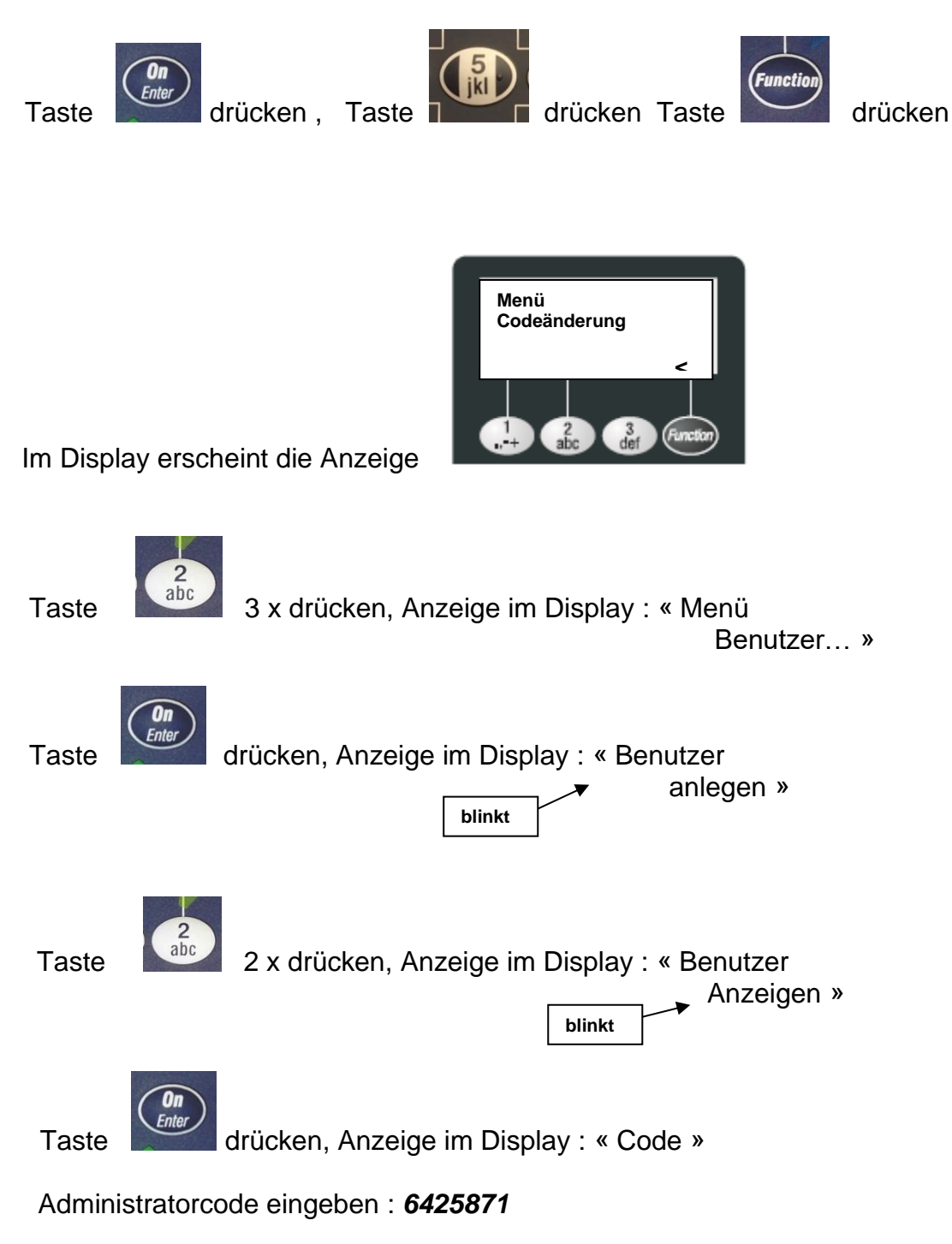

Im Display erscheint der Benutzername mit dem einprogrammierten Zugangsrecht und den eingestellten Zeiten (falls eingestellt).

Der Speicherplatz wird wie folgt gewechselt :

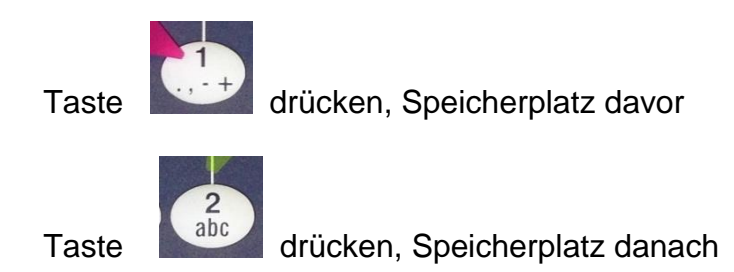

## 6. Benutzerplatz löschen

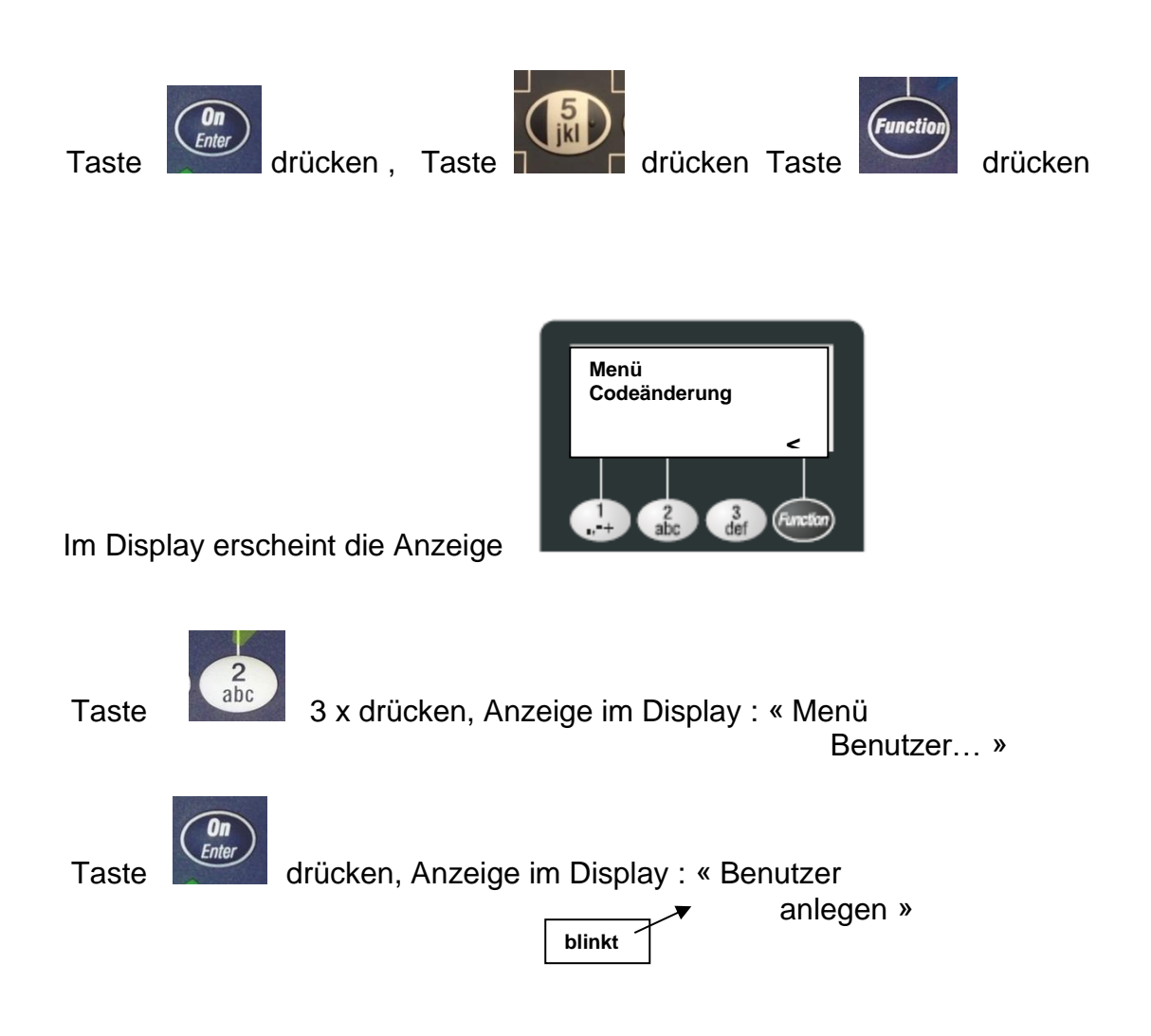

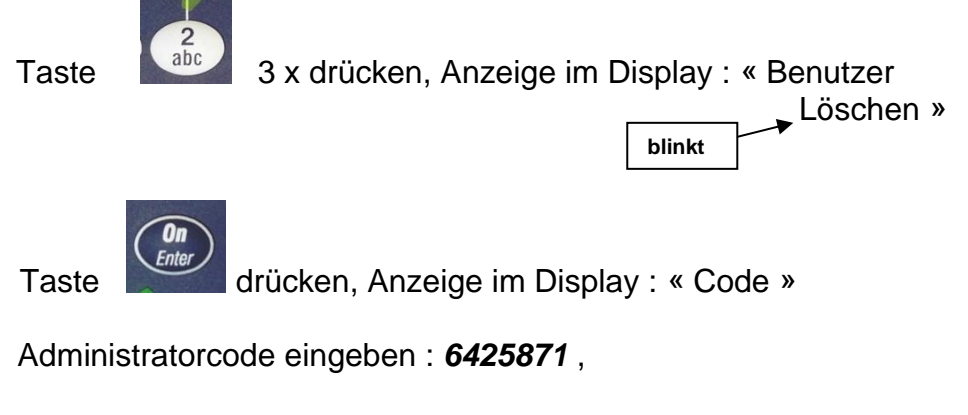

Im Display erscheint der Benutzername mit dem einprogrammierten Zugangsrecht und den eingestellten Zeiten (falls eingestellt).

Der Speicherplatz wird wie folgt gewechselt :

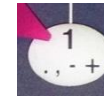

drücken, Speicherplatz davor

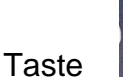

Taste

drücken, Speicherplatz danach

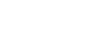

Taste

Taste

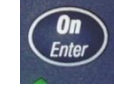

abc

drücken, Anzeige im Display : « Daten löschen Mit ON/Taste »

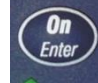

drücken, Anzeige im Display : « Datensatz gelöscht »

Achtung : Der Speicherplatz steht anschließend erst wieder zur Verfügung, wenn das System reorganisiert wurde !

### 7. Vorgänge aus dem Schloss auslesen

Die letzten 1000 Ereignisse und Vorgänge werden im Ringspeicherverfahren im Schloss abgelegt und können im Display angezeigt werden.

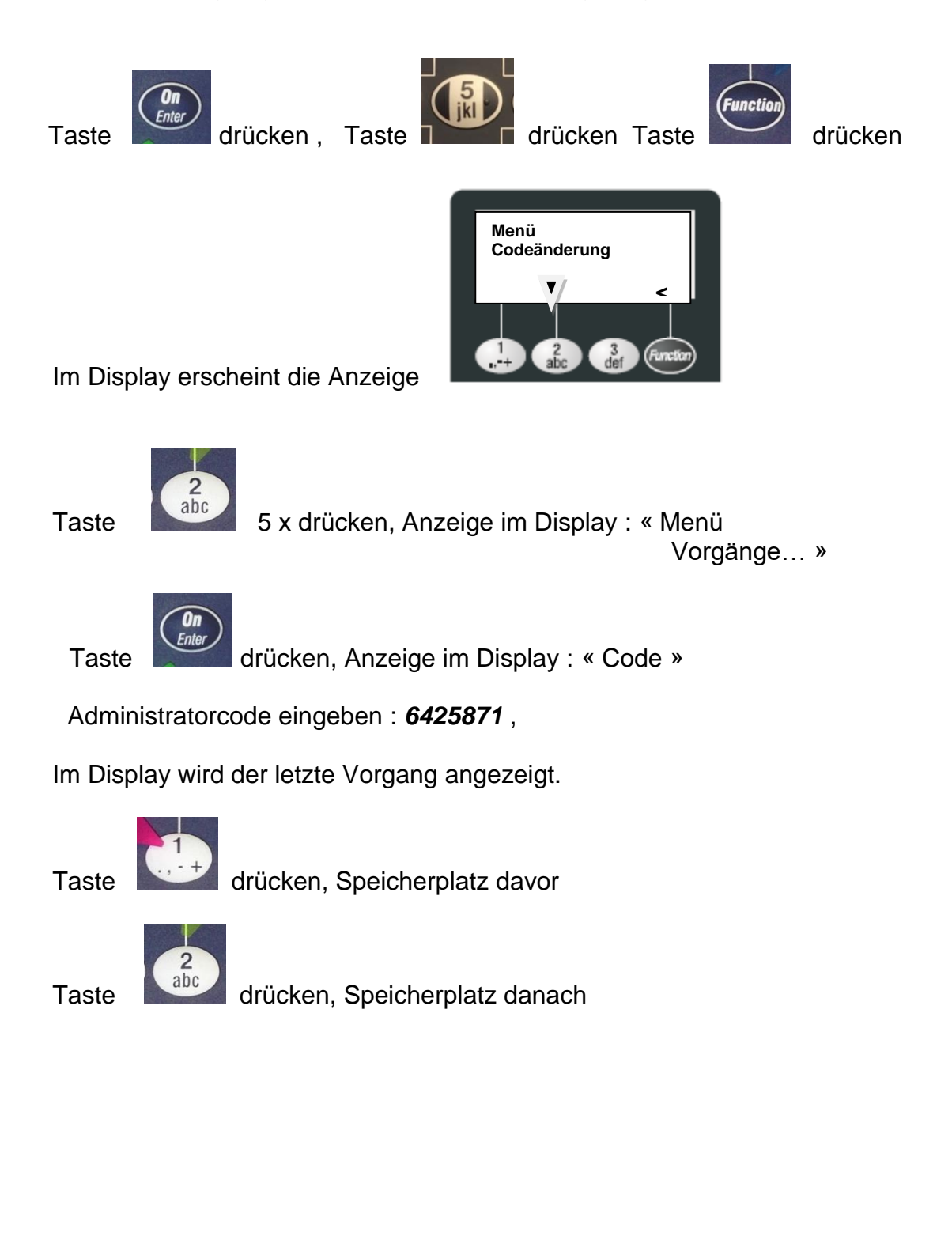

#### 8. Schloss öffnen

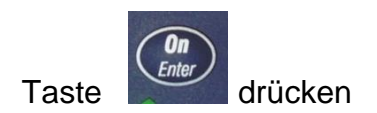

Im Display werden Datum, Uhrzeit, Batteriekapazität (Balken) und die Anzahl der gültigen Codeeingaben angezeigt (Öffnungszähler). Die angezeigte Zahl gibt nicht an, wie oft der Schlossriegel zurückgezogen wurde, bzw. wie oft das Behältnis geöffnet wurde.

Auf Grund der internen Statusabfrage erscheint anschließend kurz die Meldung « System ist beschäftigt ».

Nach einigen Sekunden schaltet die Anzeige im Display um und es kann mit der Codeeingabe begonnen werden.

Mit der **Kursorsteuerung** den Administratorcode (oder, nach erfolgter Programmierung, Benutzercode) eingeben.

Das gilt auch für den Betrieb im Reservesystem.

Nach korrekter Eingabe erscheint im Display die Anzeige

« Bitte Drehknauf betätigen »

Damit ist gemeint, die Eingabetastatur (Bedienteil) im Uhrzeigersinn zu drehen, bis der Schlossriegel eingezogen ist.

Achtung : Niemals das Bedienteil mit großer Krafteinwirkung drehen. Sollte kein Öffnen möglich sein, weil z,B. ein falscher Öffnungscode eingegeben wurde, den Vorgang abbrechen, den Code nach Aufforderung in der Displayanzeige erneut eingeben und dann das Bedienteil nach erfolgter Anzeige drehen !

Häufige, zu große Krafteinwirkung führt zu Funktionsstörungen, und evtl. zur Auslösung der Sabotageeinrichtung im Schlosskörper (kein Öffnen ohne Zerstörung mehr möglich).

Seite 14 von 14